## Enabling iOS devices to use the LSUHSC Wi-Fi network

- 1) <u>Contact the Library</u> to have the necessary configuration file sent to you
- 2) The file must be received through an iOS mail account; webmail will not work
- 3) The message will have the following attachment at the bottom; tap on it to begin the installation:

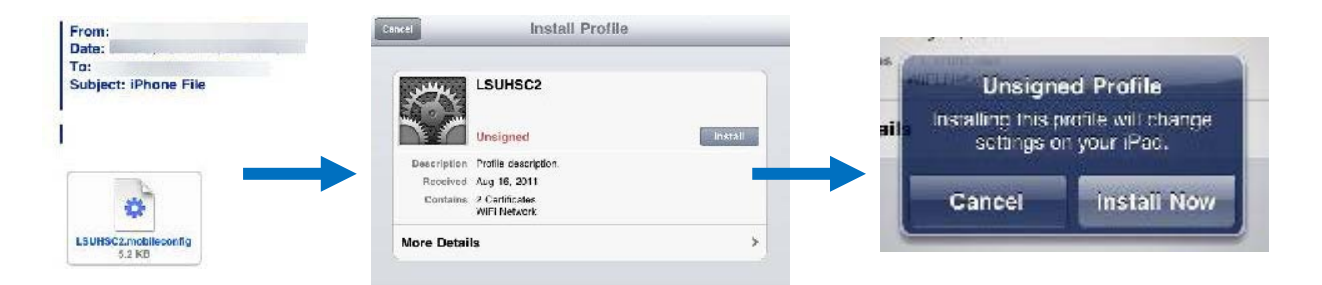

4) You will be prompted to enter your username and password; the username needs to be prefixed with lsumc-master\ and then your LSUHSC userid; enter your LSUHSC password in at the next screen; this step can be skipped at this time (by tapping "Next" on the two screens)

| Cancel    | Enter Username                     | flext | Cancel       | Enter Password                     | Next   |
|-----------|------------------------------------|-------|--------------|------------------------------------|--------|
| Enter you | ur usemame for the WiFi network "L | SUHSC | Enter your p | bassword for the WiFi network "L   | SUHSC* |
| Isumc-mas | ster\userid                        | 0     |              |                                    | 0      |
|           | Requested by the "LSU-SC2" profile |       |              | Requested by the "LSUHSC2" profile |        |

5) If successful, you should see a screen stating the profile was installed successfully. With this file installed, you should be able to log on to the LSUHSC Wi-Fi network. If you did not enter your LSUHSC userid in the preceding step, you will be prompted to enter it (remember to prefix it with lsumc-master\), and you will be asked to provide your LSUHSC password. Now you should be connected!

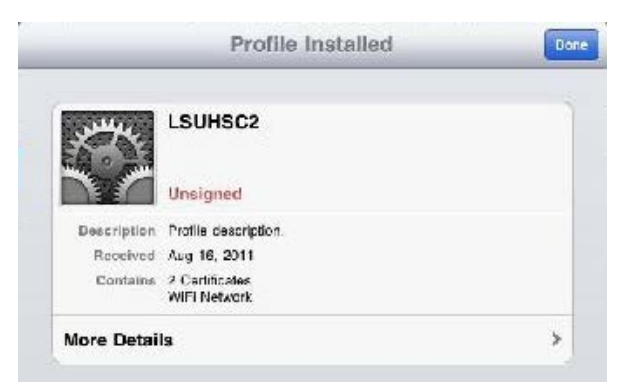